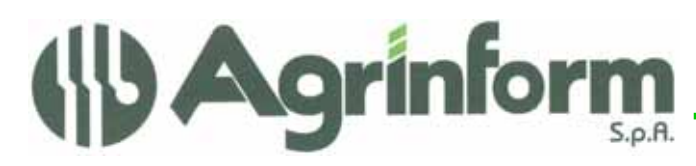

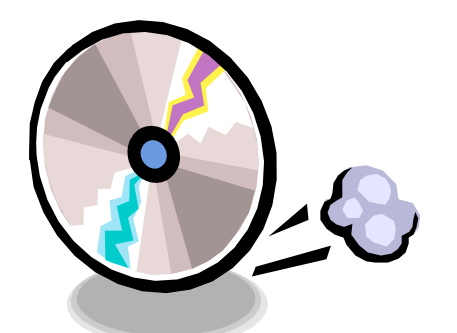

AGGIORNAMENTO CONTABILITA' IVA N.13 DEL 10/09/2009

Modifiche presenti nell'aggiornamento:

## • GENERAZIONE FILE PER LA TRASMISSIONE TELEMATICA UNICO-IVA

## • GENERAZIONE FILE PER LA TRASMISSIONE TELEMATICA IVA AUTONOMA E STAMPA FRONTRESPIZIO

Vi rammentiamo, che è possibile effettuare il diagnostico Sogei sul singolo allegato Iva, effettuando la generazione del file telematico di tipo IVA-AUTONOMA oppure è possibile unificare il file Unico-IVA al file Unico-REDDITI utilizzando la procedura DTCAAF (presente nella funzione SERV-TEL della procedura Redditi) o utilizzando la procedura Telematici 2009 (procedura UNIC) ed eseguire il diagnostico Sogei direttamente sul file unificato o per generare direttamente il file per l'intoltro tramite entratel.

Richiamiamo anche questa volta l'attenzione sulla corretta impostazione dell'intermediario (verificare i dati impostati con la funzione NIVA-TEL), sia per le province che inviano direttamente i dati all'Agenzia, sia per quanti utilizzeranno il CAF-CIA.

Per generare il file per la trasmissione telematica di UNICO-IVA, entrate nella procedura iva 2008 ed eseguite:

- FIVA-F08
- 1. Estrazione anagrafiche
- 6. Generazione telematico UNICO-IVA

se dovete inviare anche delle dichiarazioni digitate con la funzione FIVA-F09 eseguite anche:

- FIVA-F10
- 1. Estrazione anagrafiche
- 3. Generazione telematico UNICO-IVA

<u>Per generare il file per la trasmissione telematica dell'IVA AUTONOMA</u>, entrate nella procedura iva 2008 e DOPO AVER VERIFICATO I DATI DELL'INTEMEDIARIO CON LA FUNZIONE NIVA-TEL, eseguite:

- FIVA-F08
- 1. Estrazione anagrafiche
- 7. Generaz. telem. IVA AUTONOMA e stampa frontespizio

Societa a socio unico Cap. Soc. €723.000,00 i.v. Codice fiscale 07444300581 Partita IVA 01778461002 Iscr. Reg. Impr.Roma 07444300581 R.E.A. di Roma 613426

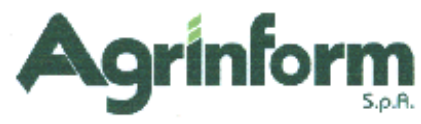

## NOTE OPERATIVE PER IL CARICAMENTO DELL'AGGIORNAMENTO

I files relativi all'aggiornamento possono essere scaricati dal sito di Agrinform e posti in una qualsiasi cartella del computer (anche il desktop) su cui si intende avviare l'aggiornamento (in questo caso SCARICARE TUTTI I SEGMENTI prima di procedere), oppure sono presenti sul CD recapitato dal corriere, oppure si sono ricevuti per posta elettronica da un'altra sede.

Il presente aggiornamento si compone di 1 file così denominato: iva1309.exe

**IMPORTANTE:** se i files dell'aggiornamento si chiamano con un altro nome l'aggiornamento non può funzionare.

**ATTENZIONE!** I files scaricati dal sito internet non devono essere decompressi per ottenere l'aggiornamento, sono già nel formato eseguibile.

Prima di avviare l'aggiornamento, <u>ACCERTARSI CHE LA PROCEDURA CONTABILITA' IVA</u> 2008 e 2009 SIA CHIUSA, IN RETE EFFETTUARE LA VERIFICA SU TUTTE LE STAZIONI. Posizionarsi quindi sul CD o nella cartella dove sono stati copiati i files ed effettuare doppio-click sul file iva1309.exe.

## ATTENZIONE!!!

Durante l'aggiornamento, è possibile che vi venga richiesto di digitare il vostro CODICE CAF. L'aggiornamento verifica infatti l'esistenza della tabella 52 CAF e se non è presente viene caricata. La tabella può non essere presente se avete installato o reinstallato la procedura IVA dopo l'invio telematico dello scorso anno.